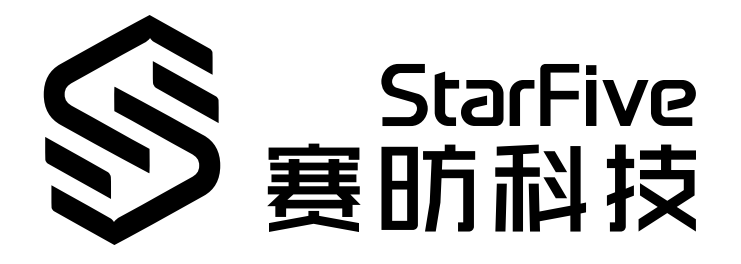

# Run AMP System (RT-Thread + Linux) on VisionFive 2

Version: 1.1 Date: 2024/10/25 Doc ID: VisionFive 2-ANEN-020

# **Legal Statements**

Important legal notice before reading this documentation.

#### **PROPRIETARY NOTICE**

Copyright © Guangdong StarFive Technology Co., Ltd., 2024. All rights reserved.

Information in this document is provided "as is," with all faults. Contents may be periodically updated or revised due to product development. Guangdong StarFive Technology Co., Ltd. (hereinafter "StarFive") reserves the right to make changes without further notice to any products herein.

StarFive expressly disclaims all warranties, representations, and conditions of any kind, whether express or implied, including, but not limited to, the implied warranties or conditions of merchantability, fitness for a particular purpose, and non-infringement.

StarFive does not assume any liability arising out of the application or use of any product or circuit, and specifically disclaims any and all liability, including without limitation indirect, incidental, special, exemplary, or consequential damages.

All material appearing in this document is protected by copyright and is the property of StarFive. You may not reproduce the information contained herein, in whole or in part, without the written permission of StarFive.

#### **Contact Us**

Address: Room S201, Zone A, No. 2, Haoyang Road, Yunlu Community, Daliang Subdistrict, Shunde District, Foshan, Guangdong, China, 528300

Website: http://www.starfivetech.com

Email:

- Sales: <u>sales@starfivetech.com</u>
- Support: <u>support@starfivetech.com</u>

# Contents

| ist of Tables4                                                                                                    |
|----------------------------------------------------------------------------------------------------|
| ist of Figures5                                                                                                    |
| egal Statements2                                                                                                    |
| Preface6                                                                                                    |
| I. Introduction7                                                                                                    |
| 2. RT-Thread Debug Port8                                                                                                    |
| 3. AMP Related Code9                                                                                                    |
| 3.1. Linux Code                                                                                                    |
| 3.2. RT-Thread code                                                                                                    |
|                                                                                                    |
| 4. RT-Thread Startup and Memory Allocation                                                                                                    |
| 4. RT-Thread Startup and Memory Allocation                                                                                                    |
| 4. RT-Thread Startup and Memory Allocation                                                                                                    |
| 4. RT-Thread Startup and Memory Allocation                                                                                                    |
| 4. RT-Thread Startup and Memory Allocation       10         5. Compilation       11         6. The Components and Drivers of RT-Thread       13         6.1. RPMsg       13         6.2. GPIO Driver       15                                                                                                    |
| 4. RT-Thread Startup and Memory Allocation       10         5. Compilation       11         5. The Components and Drivers of RT-Thread       13         6.1. RPMsg       13         6.2. GPIO Driver       15         6.3. GMAC Driver       15                                                                                                    |
| 4. RT-Thread Startup and Memory Allocation       10         5. Compilation       11         5. The Components and Drivers of RT-Thread       13         6.1. RPMsg       13         6.2. GPIO Driver       15         6.3. GMAC Driver       15         6.4. PCle Driver       16                                                                                |
| 4. RT-Thread Startup and Memory Allocation       10         5. Compilation       11         5. The Components and Drivers of RT-Thread       13         6.1. RPMsg       13         6.2. GPIO Driver       15         6.3. GMAC Driver       15         6.4. PCle Driver       16         7. RT-Thread Performance       19                                      |
| 4. RT-Thread Startup and Memory Allocation       10         5. Compilation       11         5. The Components and Drivers of RT-Thread       13         6.1. RPMsg       13         6.2. GPIO Driver       15         6.3. GMAC Driver       15         6.4. PCle Driver       16         7. RT-Thread Performance       19         7.1. Schedule Delay       19 |

# List of Tables

| Table 0-1 Version History      | 6  |
|--------------------------------|----|
| Table 4-1 Memory Address Range | 10 |
| Table 4-2 Memory Address Range | 10 |

# List of Figures

| gure 2-1 40-Pin Out               | 8 |
|-----------------------------------|---|
| gure 5-1 RT-Thread Configuration1 | 2 |
| gure 6-1 Power on                 | 3 |
| gure 6-2 Open Linux1              | 4 |
| gure 6-3 RT-Thread Process1       | 4 |
| gure 6-4 IPI Interrupt1           | 4 |
| gure 6-5 Test Result1             | 5 |
| gure 6-6 IPI interrupt1           | 5 |
| gure 6-7 GMAC Driver1             | 6 |
| gure 6-8 Ping Website1            | 6 |
| gure 6-9 Port Status              | 6 |
| gure 6-10 PCIe Driver1            | 7 |
| gure 6-11 Initialization Process1 | 7 |
| gure 6-12 Get IP Address1         | 8 |
| gure 6-13 Access the Network1     | 8 |

# Preface

About this guide and technical support information.

#### About this document

This application note provides steps to run heterogeneous asymmetric multiprocessing(AMP) system (Linux + RT-Thread) on StarFive new generation SoC platform - JH-7110. The code has been released to StarFive Linux 6.6 SDK.

#### **Version History**

#### **Table 0-1 Version History**

| Version | Released   | Revision                                                    |  |  |  |
|---------|------------|-------------------------------------------------------------|--|--|--|
| 1.1     | 2024/10/25 | Updated the following sections:                             |  |  |  |
|         |            | AMP Related Code (on page 9)                                |  |  |  |
|         |            | RT-Thread Startup and Memory Allocation (on page 10)        |  |  |  |
|         |            | • <u>Compilation (on page 11)</u>                           |  |  |  |
|         |            | <u>The Components and Drivers of RT-Thread (on page 13)</u> |  |  |  |
|         |            | <u>RT-Thread Performance (on page 19)</u>                   |  |  |  |
| 1.0     | 2024/01/17 | The first official release.                                 |  |  |  |

#### Notes and notices

The following notes and notices might appear in this guide:

• 👔 Tip:

Suggests how to apply the information in a topic or step.

• 📝 Note:

Explains a special case or expands on an important point.

Important:

Points out critical information concerning a topic or step.

CAUTION:

Indicates that an action or step can cause loss of data, security problems, or performance issues.

Warning:

Indicates that an action or step can result in physical harm or cause damage to hardware.

# 1. Introduction

This application note provides steps to run heterogeneous asymmetric multiprocessing(AMP) system (Linux + RT-Thread) on StarFive new generation SoC platform - JH-7110. The code has been released to StarFive Linux 6.6 SDK.

JH-7110 includes 4 main CPUs. The heterogeneous AMP to be implemented in this application note is to use one CPU run RT-Thread RTOS, 3 CPUs run Linux OS, thus build a dual system AMP architecture with 3 CPUs run Linux OS and 1 CPU runs RT-Thread RTOS. Among them, real-time processes are run on the CPU of RTOS, and some real-time drivers can run for data collection. At the same time, data can be sent back to Linux through shared memory, and various non real-time applications can be run on the Linux side. This allows the system to ensure real-time performance and run powerful applications using the Linux universal OS, which becomes an important architecture in industrial systems.

This approach can solve the tricky problem of RT-Linux cannot achieve a maximum schedule delay of less than 15us. Because in JH-7110, the CPU core (running RTOS) can run at 1.5GHz and its' maximum schedule delay can run within 15us. If users need to run Linux+other RTOS or Linux+Baremetal on JH-7110, this article can help them easily port the RT-Thread repository driver to the required RTOS or Baremetal.

# 2. RT-Thread Debug Port

Linux uses UARTO as the system serial port, while RT-Thread uses UART2 as the system serial port. In this application note, pin11 and pin13 on 40-pin GPIO of VisionFive 2 are used as RX/TX pins. The following shows the circuit diagram of the VisionFive 2 40-pin GPIO.

Pin9, pin11 and pin13 form a complete serial port:

- Pin9 (GND)
- Pin11 (GPIO42): UART2 RX
- Pin13 (GPIO43): UART2 TX

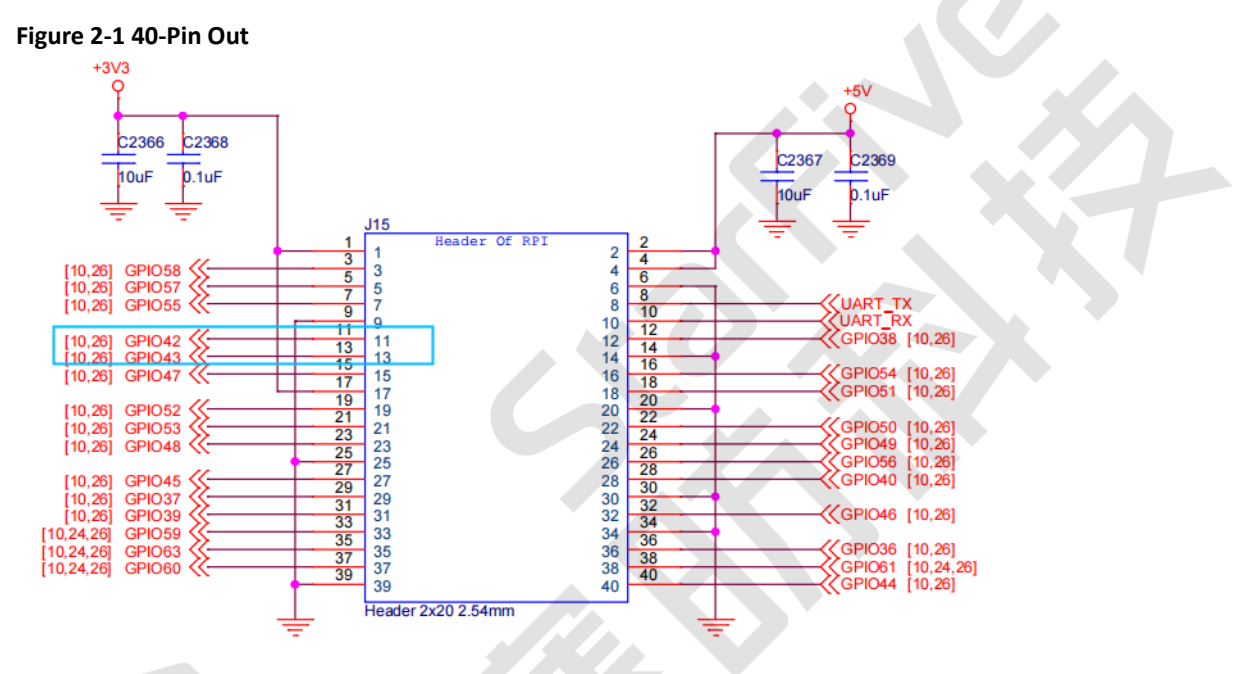

### 3. AMP Related Code

### 3.1. Linux Code

The Linux code contains the following three elements:

1. RPMsg code:

Inter-processor uses the standard virtio-base RPMsg protocol to communicate. RPMsg, also known as Remote Processor Messaging, defines the standard binary interface used for communication between cores in heterogeneous AMP system.

In Linux kernel, the codes of RPMsg are:

driver/rpmsg/virtio\_rpmsg\_bus.c
drivers/rpmsg/starfive\_rpmsg.c

#### 2. Mailbox code:

drivers/mailbox/starfive\_ipi\_mailbox.c

#### 3. AMP DTS file:

arch/riscv/boot/dts/starfive/jh7110-starfive-visionfive-2-amp.dts

### 3.2. RT-Thread code

RT-Thread is developed by version 5.0.2, based on which add the code of JH-7110:

1. JH-7110 code: Contains driver code of JH-7110 Clock, Pinctrl and GPIO, and other simple applications.

rtthread/bsp/starfive/jh7110/

2. RPMsg code:

RT-Thread: uses open-source rpmsg-lite code, which is also the open-source virtio-base code of RPMsg. It can send and receive data with Linux according to the protocol. The combination of IPI interrupts between cores and shared memory can achieve data transmission between heterogeneous cores. The filepath of RT-Thread code is as follows:

rtthread/bsp/starfive/libraries/component/rpmsg-lite

3. Driver code: Port to the RT-Thread drivers, including UART, GMAC, PCIe, and CAN drivers.

rtthread/bsp/starfive/libraries/driver

4. The test application is located in the following path:

rtthread/bsp/starfive/libraries/applications

# 4. RT-Thread Startup and Memory Allocation

In AMP startup process, Linux and RT-Thread RTOS start up independently, with their configuration entry set in the DTS of U-Boot, which separates Linux domain and RTOS domain. In OpenSBI, each core will jump to a different address based on different configurations. RT-Thread does not jump to the second stage of U-Boot, but directly jumps from OpenSBI to RT-Thread.

#### **RT-Thread Side**

The rtthread.bin and u-boot.bin files of the RT-Thread are used together to generate visionfive2\_fw\_payload\_amp.img, and SPL image u-boot-amp-spl.bin.normal.out will read this image to the starting physical address of DDR, which is 0×40000000. The components of this image are as follows:

| RT-Thread Side  | Range                   | Memory | Reclaim Linux kernel or not?                                                                                                    |
|-----------------|-------------------------|--------|----------------------------------------------------------------------------------------------------|
| OpenSBI         | 0×40000000 - 0×401fffff | 2M     | Always keep it                                                                                                    |
| U-Boot (S Mode) | 0×40200000- 0×4032ffff  | 1.19M  | Linux kernel will be reclaimed after startup                                                                                                    |
| RT-Thread       | 0×6e800000 - 0×6effffff | 8M     | First U-Boot SPL loads RT-Thread into memory, the starting address is $0 \times 40330000$ , and then migrates to $0 \times 6 \approx 800000$ . The $0 \times 40330000$ address will be reclaimed. |

#### **Table 4-1 Memory Address Range**

#### Linux Side

The Linux side has reserved 28M for AMP, with shared memory set to 4M. The memory distribution is as follows:

| Linux Side                  | Range                   | Memory |  |  |  |
|-----------------------------|-------------------------|--------|--|--|--|
| Shared Memory               | 0×6e400000 - 0×6e7ffff  | 4M     |  |  |  |
| RT-Thread code, stack space | 0×6e800000 - 0×6effffff | 8M     |  |  |  |
| RT-Thread code, stack space | 0×6f000000 - 0×6fffffff | 16M    |  |  |  |

#### Table 4-2 Memory Address Range

# 5. Compilation

All AMP code has been merged into StarFive Linux 6.6 SDK. The compilation directory of the AMP image can coexist with the regular SDK directory, which means you can compile both AMP and regular images in the same SDK directory. If you haven't downloaded the Linux 6.6 SDK, please follow the steps in this link to download it first.

Then follow the steps below to compile:

1. Execute the following commands to download the code and compile the AMP images:

\$ ./build-rtthread-amp-sdk.sh

#### > Note:

- The RT-Thread tool chain will be downloaded from the github, which can support Ubuntu 18/20/22 versions. Please select the correct tool chain according to the Ubuntu version.
- This process may take long time. Please be patient.

#### Result:

Finally, the sdcard\_amp.img file will be generated under the work directory, and it can be directly written to the SD card to boot. For net boot, the other images are:

```
work/u-boot-amp-spl.bin.normal.out #uboot spl image
work/visionfive2_fw_payload_amp.img #sbi payload image, including rt-thread.bin
work/amp/image.fit #AMP kernel image
```

2. If you only modify the RT-Thread, you can compile the visionfive2\_fw\_payload\_amp.img independently:

```
$ make amp-clean
$ make ampuboot_fit -j8
```

3. If you want to recompile the AMP image, execute the following command:

\$ make amp\_img

4. To configure the crop RT-Thread, enter the following command under JH-7110 directory:

```
$ cd rtthread/bsp/starfive/jh7110
$ cp configs/vf2_defconfig .config
$ cp configs/vf2_rtconfig.h rtconfig.h
$ scons --menuconfig
```

i Tip:

Menuconfig is a graphical configuration tool that is a feature in RT-Thread 3.0 and above versions. It allows for free cropping of kernels, components, and software packages, allowing the system to be built in a building block manner.

#### Figure 5-1 RT-Thread Configuration

```
RT-Thread Project Configuration
ubmenus ---> (or empty submenus ----). Highlighted letters are hotkeys. Pressing <Y> includes, <N> excl
Legend: [*] built-in [] excluded <M> module < > module capable
```

```
RT-Thread Kernel --->

RT-Thread Components --->

RT-Thread Utestcases --->

RT-Thread online packages --->

RT-Thread online packages --->

RISC-V 64 configs --->

[*] Enable FPU

[] Using RISC-V Vector Extension

[] Enable userspace 32bit limit

[] Open packed attribution, this may caused an error on virtio

(8192) stack size for interrupt

General Drivers Configuration --->

component Configuration --->

Application Configuration --->
```

## 6. The Components and Drivers of RT-Thread

This section introduced the components and drivers of RT-Thread:

- RPMsg (on page 13)
- GPIO Driver (on page 15)
- GMAC Driver (on page 15)
- PCIe Driver (on page 16)

### 6.1. RPMsg

Perform the following steps to run AMP image and test:

- 1. Connect Linux and the debug serial port (on page 8) of RTOS, set the baud rate to115,200.
- 2. Flash the compiled file sdcard\_amp.img into SD card.
- 3. Power on: RT-Thread starts quickly after power on and runs the program. When running to the main program, RT-Thread needs waiting for the Linux side to send an IPI interrupt, while the Linux side is the master of Rpmsg and needs to configure the control memory and shared memory of the virtual queue.

#### Figure 6-1 Power on

```
SBI: OpenSBI v1.2
SBI Specification Version: 1.0 1
heap: [0x6f000000 - 0x70000000]
initialize rti_board_start:0 done
initialize riscv_cputime_init:0 done
initialize rt_ktime_hrtimer_lock_init:0 done
             Thread Operating System
5.0.2 build Jul 4 2024 14:20:38
  RT
   i N
 2006 - 2022 Copyright by RT-Thread team
do components initialization.
initialize rti_board_end:0 done
initialize dfs_init:0 done
initialize rt_work_sys_workqueue_init:0 done
initialize lwip_system_initlwIP-2.0.3 initialized!
:0 done
initialize null_device_init:0 done
initialize random_device_init:0 done
initialize urandom_device_init:0 done
initialize zero_device_init:0 done
initialize sal_init[I/sal.skt] Socket Abstraction Layer initialize success.
:0 done
initialize rt_posix_stdio_init:0 done
initialize finsh_system_init:0 done
Hello RISC-V
```

4. Boot Linux: During the process of booting Linux, the virtio\_rpmsg\_bus driver and the starfive\_rpsmg driver will be registered. After registration is completed, an IPI interrupt will be sent to RT-Thread.

#### | 6 - The Components and Drivers of RT-Thread

#### Figure 6-2 Open Linux

| opulating /de | v using udev: [     9.649011] udevd[170]: starting version 3.2.1 |
|---------------|------------------------------------------------------------------|
| 9.669120]     | mmcO: Failed to initialize a non-removable card                  |
| 9.715116]     | udevd[171]: starting eudev-3.2.10                                |
| 9.833767]     | virtio_rpmsq_bus virtio0: rpmsq host is online                   |
| 9.847098]     | virtio_rpmsg_bus virtio1: rpmsg host is online                   |
| 9.853371]     | jpu: loading out-of-tree module taints kernel.                   |
| 9.861054      | virtio_rpmsq_bus virtio2: rpmsq host is online                   |
| 9.866552]     | cnm_jpu 13090000.jpu: init device.                               |
| 9.875400]     | SUCCÉSS alloc_chrdev_region                                      |
| 9.879618]     | virtio_rpmsq_bus virtio3: rpmsq host is online                   |
| 9.885520]     | vdec 130a0000.vpu_dec: device init.                              |
| 9.889710]     | virtio_rpmsq_bus virtio4: rpmsq host is online                   |
| 9.890097]     | SUCCESS alloc_chrdev_region                                      |
| 9.900524]     | virtio_rpmsq_bus virtio5: rpmsq host is online                   |
| 9.920233]     | virtio_rpmsg_bus virtio6: rpmsg host is online                   |
| 9.930510]     | virtio_rpmsg_bus virtio7: rpmsg host is online                   |
| 9.936080]     | starfive-rpmsg 6e404000.rpmsg: registered 6e404000.rpmsg         |
|               |                                                                  |

#### i Tip:

8 RPMsg device nodes are registered in the figure and can support multiple applications for data intercommunication.

After receiving an IPI interrupt, rpmsg\_linux\_test will continue to execute, and at this point, the finish shell of RT-Thread can also be used normally.

### Figure 6-3 RT-Thread Process

| rt | _thread_t        | thread                      | pri | status  | sp         | stack size | max used | left tick  | error   |
|----|------------------|-----------------------------|-----|---------|------------|------------|----------|------------|---------|
|    |                  |                             |     |         |            |            |          |            |         |
| 0x | 000000006f1d0238 | <pre>rpmsg_linux_test</pre> | 9   | suspend | 0x00000408 | 0x00001000 | 25%      | 0x00000014 | EINTRPT |
| 0x | 000000006f1c9c88 | link_detect                 | 13  | suspend | 0x00000328 | 0x00001000 | 19%      | 0x00000014 | EINTRPT |
| 0x | 000000006f006690 | tshell                      | 20  | running | 0x00000708 | 0x00001000 | 4 3%     | 0x0000002  | OK      |
| 0x | 000000006f003d28 | tcpip                       | 10  | suspend | 0x00000398 | 0x00002000 | 20%      | 0x0000000a | EINTRPT |
| 0x | 000000006e879c10 | etx                         | 12  | suspend | 0x00000318 | 0x00002000 | 09%      | 0x00000010 | EINTRPT |
| 0x | 000000006e87bda8 | erx                         | 12  | suspend | 0x00000328 | 0x00002000 | 20%      | 0x0000002  | EINTRPT |
| 0x | 000000006f001a98 | sys workq                   | 23  | suspend | 0x00000288 | 0x00002000 | 15%      | 0x0000000a | OK      |
| 0x | 000000006e87e860 | tidle0 '                    | 31  | ready   | 0x00000268 | 0x00001000 | 16%      | 0x0000000e | OK      |
| 0x | 000000006e87fc78 | timer                       | 4   | suspend | 0x00000278 | 0x00001000 | 18%      | 0x00000001 | OK      |

5. Running the following command on the Linux side can see the IPI interrupt sent by RT-Thread to Linux:

cat /proc/interrupts

#### Figure 6-4 IPI Interrupt 304 Rescheduling interrupts IPIO: 341 451 IPI1: 2317 1487 2436 Function call interrupts IPI2: 0 0 0 CPU stop interrupts 0 CPU stop (for crash dump) interrupts IPI3: 0 0 252 IRQ work interrupts IPI4: 269 203 IPI5: 0 0 Timer broadcast interrupts 0 õ IAMP: 1 0 AMP rpmsg interrupts

6. Run the test program below:

rpmsg\_echo

#### i Tip:

RVspace has provided the <u>compiled applications and source code</u>. This application sends a string to the remote side of RPMsg, After receiving it, RT-Thread will send the received string back to Linux, and the test result is shown below:

#### Figure 6-5 Test Result

```
# ./rpmsq_echo
Sending message #0: hello there 0!
Receiving message #0: hello there 0!
Sending message #1: hello there 1!
Receiving message #1: hello there 1!
Sending message #2: hello there 2!
Receiving message #2: hello there 2!
Sending message #3: hello there 3!
Receiving message #3: hello there 3!
Sending message #4: hello there 4!
Receiving message #4: hello there 4!
Sending message #5: hello there 5!
Receiving message #5: hello there 5!
Sending message #6: hello there 6!
Receiving message #6: hello there 6!
Sending message #7: hello there 7!
Receiving message #7: hello there 7!
Sending message #8: hello there 8!
Receiving message #8: hello there 8!
Sending message #9: hello there 9!
Receiving message #9: hello there 9!
```

#### IPI interrupt:

#### Figure 6-6 IPI interrupt

| IPIO: | 907  | 1329 | 1166 Rescheduling interrupts           |
|-------|------|------|----------------------------------------|
| IPI1: | 3814 | 2129 | 3691 Function call interrupts          |
| IPI2: | 0    | 0    | 0 CPU stop interrupts                  |
| IPI3: | 0    | 0    | 0 CPU stop (for crash dump) interrupts |
| IPI4: | 702  | 428  | 684 IRQ work interrupts                |
| IPI5: | 0    | 0    | 0 Timer broadcast interrupts           |
| IAMP: | 18   | 0    | 0 AMP rpmsg interrupts                 |
| #     |      |      |                                        |

### 6.2. GPIO Driver

The RTOS supports GPIO driver. Under RT-Thread finsh, enable pin command can manipulate the output and input of GPIO, taking GPIO47 as an example:

```
msh />pin mode 47 output
msh />pin write 47 low
msh />pin read 47
pin[47] = low
msh />pin write 47 high
msh />pin read 47
pin[47] = high
```

Result: You can check the high and low voltage levels by measuring GPIO47.

RTOS supports GPIO interrupt drivers. Since there is only one GPIO interrupt resource, and it is assumed to be occupied by Linux, RTOS can only use GPIO interrupt when Linux is not using it. In VisionFive 2 SDK, due to the use of GPIO interrupts on the Linux side, RT-Thread does not activate GPIO interrupts by default. If GPIO interrupts need to be activated, BSP\_USING\_GPIO needs to be enabled in the RT-Thread configuration.

### 6.3. GMAC Driver

RT-Thread supports the IwIP TCP/IP protocol stack and allows network programming on it. In AMP SDK, GMAC1 is moved to the RTOS side by default while GMAC drivers are ported to RT-Thread. Therefore, the programming of network applications can be done on RT-Thread of JH-7110, and it can also be used as a real-time network card to run a small EtherCAT master station.

As shown in the figure below, when RT-Thread starts, it initializes GMAC and registers the GMAC driver with the IwIP TCP/IP protocol stack. DHCP function is enabled by default, and the IP address is successfully obtained from the DHCP network. GMAC can work normally.

#### Figure 6-7 GMAC Driver

```
netif: IP address of interface g1 set to 0.0.0.0
netif: netmask of interface g1 set to 0.0.0.0
netif: GW address of interface g1 set to 0.0.0.0
Waiting for PHY auto negotiation to complete.....
speed 1000 duplex 1
gmac g1 link up
netif: setting default interface g1
netif: added interface g1 IP addr 0.0.0.0 netmask 0.0.0.0 gw 0.0.0.0
Hello Starfive RT-Thread! CPU_ID(4)
rpmsg linux test: receive data from linux then send back
rpmsg remote: link up! link_id-0x0
msh />netif: netmask of interface g1 set to 192.168.125.1
netif_set_ipaddr: netif address being changed
netif: IP address of interface g1 set to 192.168.125.132
```

At the same time, it can access to the external network and check the network port status, as shown in the following figure:

#### Figure 6-8 Ping Website

msh />
msh />
msh />ping www.baidu.com
ping: not found specified netif, using default netdev g1.
60 bytes from 180.101.50.242 icmp\_seq=0 ttl=52 time=32 ms
60 bytes from 180.101.50.242 icmp\_seq=1 ttl=52 time=30 ms
60 bytes from 180.101.50.242 icmp\_seq=2 ttl=52 time=30 ms
60 bytes from 180.101.50.242 icmp\_seq=3 ttl=52 time=30 ms

#### Figure 6-9 Port Status

```
msh />ifconfig
network interface device: g1 (Default)
MTU: 1500
MAC: 6c cf 39 00 27 48
FLAGS: UP LINK_UP INTERNET_UP DHCP_ENABLE ETHARP BROADCAST IGMP
ip address: 192.168.125.132
gw address: 192.168.125.1
net mask : 255.255.255.0
dns server #0: 192.168.110.101
dns server #1: 202.207.240.225
```

### 6.4. PCIe Driver

In industrial scenarios, to form a SoC+FPGA design, PCIe expansion network cards or PCIe EP devices (connected to FPGA via PCIe) are required. FPGA is used for data collection and may have real-time requirements for communication with SoC. JH-7110 includes two PCIe 2.0 hosts, and a single PCIe 2.0 theoretically supports a maximum speed of 500MB/s, with a wide range of industrial applications. Therefore, StarFive ported PCIe drivers to the RTOS side and connected PCIe network cards to verify the PCIe drivers on the RTOS.

### Tip:

At present, the driver only supports PCIe bus single device, but does not support the multi-device driver under PCIe connected to switch.

The PCIe1 on VisionFive 2 uses an M.2 Key interface, which can be extended to a PCIe interface through a patch cord. PCIe can be verified by connecting to an RTL816X series PCIe network card, and the RTL816X driver is also supported on the RTOS. In the following demo, it can be seen that the RT-Thread supports dual gigabit network cards of GMAC1 and RTL8161 for JH-7110.

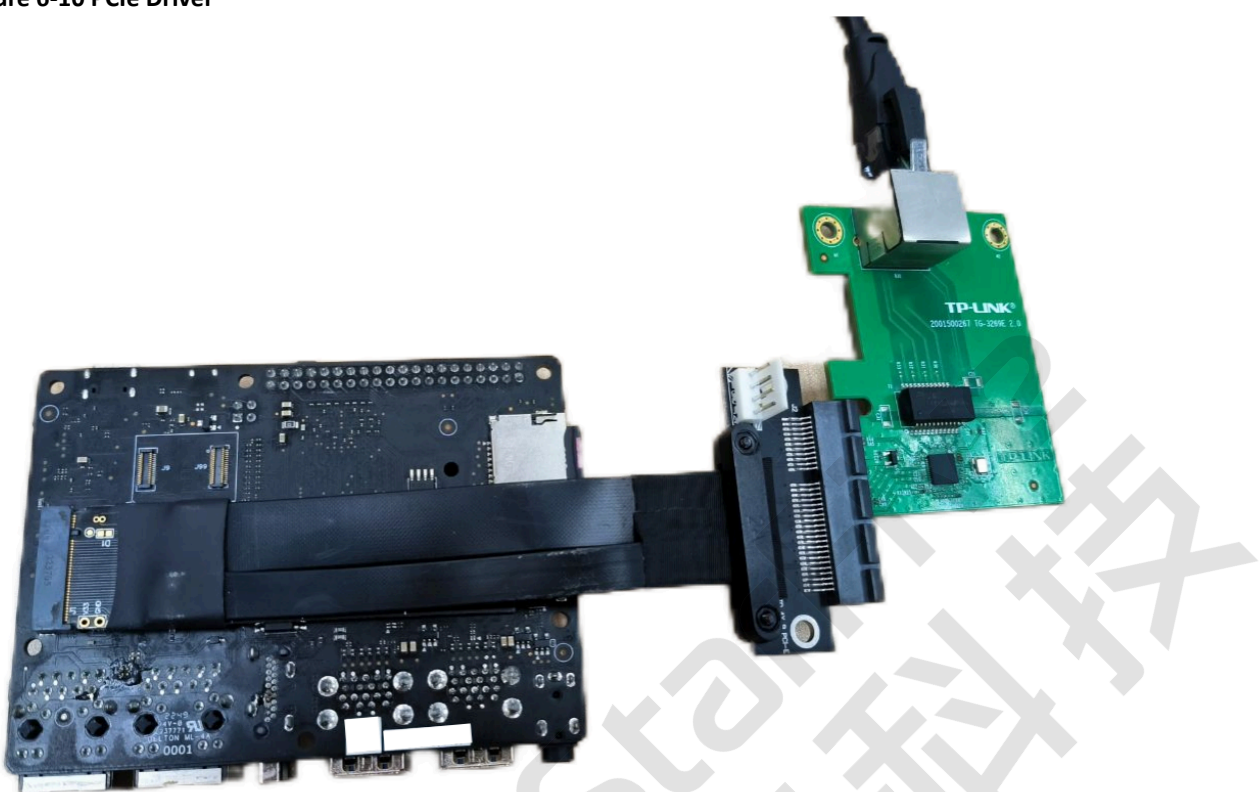

The following figure shows the PCIe driver initialization printing and RTL8161 network card initialization process. After PCIe initialization, it will scan devices on the PCI bus and be able to scan network card devices. After matching the ID, the RTL8161 network card driver will perform initialization and apply for MSI interrupt. As shown in the figure below, the GE network card has been initialized and registered, and the IP address has been successfully applied and PCIe network card can work normally.

#### Figure 6-11 Initialization Process

At the same time, both network cards can get IP address and access the network.

• Get IP address:

#### Figure 6-12 Get IP Address

msh />ifconfig network interface device: g1 MTU: 1500 MAC: 6c cf 39 00 27 48 FLAGS: UP LINK\_UP INTERNET\_UP DHCP\_ENABLE ETHARP BROADCAST IGMP ip address: 192.168.125.132 gw address: 192.168.125.1 net mask : 255.255.255.0 dns server #0: 192.168.110.101 dns server #1: 202.207.240.225 network interface device: ge (Default) MTU: 1500 MAC: f4 6d 2f de 3c f4 FLAGS: UP LINK\_UP INTERNET\_UP DHCP\_ENABLE ETHARP BROADCAST IGMF ip address: 192.168.125.91 gw address: 192.168.125.1 net mask : 255.255.255.0 dns server #0: 192.168.110.101

#### • Access the network:

#### Figure 6-13 Access the Network

dns server #1: 202.207.240.225

nsh />ping www.baidu.com ge 50 bytes from 180.101.50.242 icmp\_seq=0 ttl=52 time=33 ms 50 bytes from 180.101.50.242 icmp\_seq=1 ttl=52 time=34 ms 50 bytes from 180.101.50.242 icmp\_seq=2 ttl=52 time=33 ms 50 bytes from 180.101.50.242 icmp\_seq=3 ttl=52 time=33 ms nsh />ping www.baidu.com g1 50 bytes from 180.101.50.242 icmp\_seq=0 ttl=52 time=35 ms 50 bytes from 180.101.50.242 icmp\_seq=1 ttl=52 time=34 ms 50 bytes from 180.101.50.242 icmp\_seq=2 ttl=52 time=34 ms 50 bytes from 180.101.50.242 icmp\_seq=2 ttl=52 time=34 ms 50 bytes from 180.101.50.242 icmp\_seq=3 ttl=52 time=34 ms 50 bytes from 180.101.50.242 icmp\_seq=3 ttl=52 time=33 ms

# 7. RT-Thread Performance

This section introduces the performance of RT-Thread from the following two aspects:

- Schedule Delay (on page 19)
- Interrupt Delay (on page 19)

### 7.1. Schedule Delay

Perform a schedule delay test similar to cyclictest under RT-Thread, and the following are the test conditions:

- U74 main frequency: 1.5GHz
- Running time in idle state: 12 hours

**Result:** The average delay is less than 1us, and the maximum delay is 2us.

When working with an Ethernet card and in mixed mode, the maximum latency is 10us.

### 7.2. Interrupt Delay

Interrupt delay can be divided into IPI interrupt delay and peripheral delay.

#### **UART Interrupt Delay**

Test the RX delay of UART at 1.5GHz, from receive > interrupt > finish shell process receives characters, the whole process takes about 6us.